## How to Read Academic Progress for Students

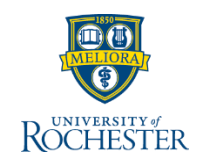

Undergraduate students from Arts, Science and Engineering and Eastman School of Music can view their academic progress for Majors, Minors and Clusters within UR Student. See steps below for details. This information is updated when you register for classes or when a course is graded. This will replace U.Achieve Degree Audit.

### Viewing Academic Progress

1. Log into <u>UR Student</u> using your Active Directory account and password.

Note: If off campus, use Duo Two Factor authentication

2. Click on the Academics application

**Note:** If you do not have the **Academics** application in Your Top Apps, navigate to the Menu. The **Academics** application will be under **UR Student.** 

3. Within the Academic Advising section (right of the screen) click on View My Academic Progress

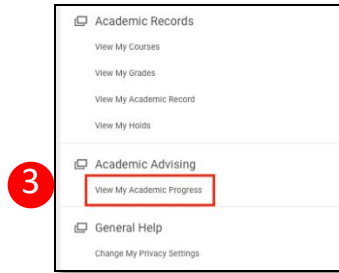

4. When you see your name on the Academic Progress page, click OK at the bottom of the screen.

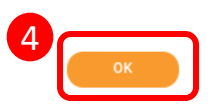

### **Reading Academic Progress**

Academic Progress indicates if you have completed an academic requirement or not.

 Within the Academic Progress screen, view the Status column highlighted below to determine if you have completed the academic requirement (satisfied). Status options are either Satisfied, In Progress or Not Satisfied. You will also see any requirements that are Remaining in a requirement, In Progress or Not Satisfied. You can view the courses that count towards the requirement and the grades received.

| Requirement                                   |               |                     | Satisfied With                                                 |       |       |  |  |
|-----------------------------------------------|---------------|---------------------|----------------------------------------------------------------|-------|-------|--|--|
|                                               | Status        | Remaining           | Registrations Used                                             | Units | Grade |  |  |
|                                               |               |                     | AAAS 141 - African-American History I                          | 4     | 81    |  |  |
|                                               |               |                     | MATH 141 - Calculus I                                          | 4     | ٠     |  |  |
|                                               |               |                     | MATH 143 - Calculus III                                        | 4     | c     |  |  |
|                                               |               |                     | MKT 203 - Principles of Marketing                              | 4     | •     |  |  |
|                                               |               |                     | AAAS 123 - Music of Black Americans                            | 4     | *     |  |  |
|                                               |               |                     | PSYC 101 - Intro to Psychology                                 | 4     | 84 U  |  |  |
|                                               |               |                     | BCSC 111 - Intro to Cognitive Science                          | 4     | *     |  |  |
|                                               |               |                     | STAT 212 - Applied Stirbio Phy Sci I                           | 4     | c     |  |  |
|                                               |               |                     | BCSC 110 - Neural Foundations of Behavior (In<br>Progress)     | 4     |       |  |  |
|                                               |               |                     | PSYC 181 - Thy of Personality & Psychotherapy (in<br>Progress) | 4     |       |  |  |
|                                               |               |                     | PHLT 101 - Intro to Public Health (in Progress)                | 4     |       |  |  |
|                                               |               |                     | PSYC 263 - Relationships Process & Emotion (In<br>Progress)    | 4     |       |  |  |
| 2.0 Cumulative GPA                            | Satisfied     |                     |                                                                |       |       |  |  |
| Primary Writing Requirement                   | Satisfied     |                     | WRTG 105 - Reasoning & Writing in the College                  | 4     | P     |  |  |
| 2.0 Magor GPA                                 | Saturied      |                     |                                                                |       |       |  |  |
| Psychology Introductory Course                | Satufed       |                     | PSYC 101 - Intro to Psychology                                 | 4     |       |  |  |
| Psychology Major Upper Level Writing Courses  | Not Satisfied | Minimum 2 Course(s) |                                                                |       |       |  |  |
| Psychology Major Statistics Course            | Satisfied     |                     | STAT 212 - Applied Sti-Bio Phy Sci I                           | 4     | c     |  |  |
| Psychology Major Natural Science Core Courses | In Progress   |                     | BCSC 111 - Intro to Cognitive Science                          | 4     | *     |  |  |
|                                               |               |                     | BCSC 110 - Neural Foundations of Behavior (In<br>Progress)     | 4     |       |  |  |
| Psychology Major Social Science Core Courses  | In Progress   | Minimum 1 Course(s) | PSYC 181 - Thy of Personality & Psychotherapy (In<br>Progress) | 4     |       |  |  |

2. Click the *ellipsis* to the right of the academic requirement to see which courses satisfy the requirement. This view also allows you to see what courses are being counted in the requirement.

|                                     |                                          |  |                                                  | 110                                                                                                    |                                                                                                    |                                                                                      |
|-------------------------------------|------------------------------------------|--|--------------------------------------------------|----------------------------------------------------------------------------------------------------|----------------------------------------------------------------------------------------------------|--------------------------------------------------------------------------------------|
| 2 items                             | Actions<br>Academic Requirem             |  | Academic Requ                                    | irement for Student                                                                                                    |                                                                                                    |                                                                                      |
| 3 Discipline Rochester Curriculum F | Favorite > Integration IDs > Reporting > |  | Academic Requirement<br>Eligibility Rule Meaning | Primary Witting Requirement<br>Student has antipleted and the following:<br>[Student has completed all of the following course(s): WRTG 103 - EAPP<br>0-]<br>[Student has completed all of the following course(s): WRTG 105A - Rea<br>greater than or equal to D-] | Critical Ridng,Reas&Writ, WRTG 104 - Esol Reading<br>soning & Writing in the College, WRTG 1058 - Reasi | 8 Writing II with grade greater than or equoring & Writing in the College with grade |
|                                     | 2                                        |  | Satisfied With 1 item                            | [Student has completed any of the following ocurse(s): FWB 121 - First y<br>Writing in the College with grade greater than or equal to C.]                                                                                                    | reer Writing Seminar, WRTG 105E - Reasoning & Wr                                                        | iting in the College, WRTG 105 - Reasoning 관계 표 국 대<br>Registration Units Grade      |
|                                     | WRTG 105-1                               |  | WRTG 105 - Reasoning & V                         | & writing in the College                                                                                                    |                                                                                                    | 4. 4.                                                                                |
| 2.0 Cumulative GPA                  | -                                        |  |                                                  |                                                                                                    |                                                                                                    |                                                                                      |

**Note**: Questions about an academic requirement for your major/minor/cluster should be directed to that academic department. Questions about the overall degree requirements can be directed to CCAS or the AS&E Registrars office.

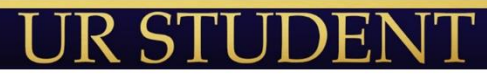

# How to Read Academic Progress for Students.... Con't

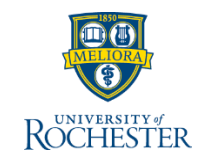

Undergraduate students from Arts, Science and Engineering and Eastman School of Music can view their academic progress for Majors, Minors and Clusters within UR Student. See steps below for details. This information is updated when you register for classes or when grades are completed.

### Viewing Academic Information in Degree Progress

Degree progress shows the course title which may not be the title of the course as you took it.

1. Click the *ellipsis* located after the course title to view the course section title and further details on the course

|                                                                            |                 |        |                             |                                               |                     | Satisfied              |                         |                |            |
|----------------------------------------------------------------------------|-----------------|--------|-----------------------------|-----------------------------------------------|---------------------|------------------------|-------------------------|----------------|------------|
| WRTG 105 - Reasoning & Writing in the Colle                                |                 |        |                             |                                               | ***                 |                        |                         |                |            |
| 1                                                                          | Actions         |        | Student Course R            | egistration                                   |                     |                        |                         | X              | 8          |
| PSCI 202W - Argument in Pol Sci<br>PSCI 237W - Domestic Social Policy      | Audits          | ><br>> | Student Course Registration | Q                                             |                     |                        |                         |                |            |
| PSCI 200 - Data Analysis I                                                 | Integration IDs | >      | Student                     | S                                             | chool of Arts       | and Sciences/Une       | dergraduate (BA) - 01/1 | 4/2019 - Activ |            |
| PSCI 202W - Argument in Pol Sci<br>PSCI 223 - Constitutni Structure&Rights | Reporting       | >      | Course                      | WRTG 105 - Reasoning & Writing in the College |                     |                        |                         |                |            |
| PSCI 230 - Public Health Law<br>PSCI 237W - Domestic Social Policy         |                 |        | Academic Period             | Spring 2018 AS                                | 8E                  |                        |                         |                |            |
| More (4)                                                                   |                 |        | Grading Basis               | Graded                                        |                     |                        |                         |                |            |
| PSCI 200 - Data Analysis I<br>PSCI 202W - Argument in Pol Sci              |                 |        | Units                       | 4                                             |                     |                        |                         |                |            |
| PSCI 105 - Intro to American Politics                                      |                 |        | Grade                       | A-                                            |                     |                        |                         |                |            |
| PSCI 202W - Argument in Pol Sci<br>PSCI 223 - Constitutni Structure&Rights |                 |        | Registration Records 1 Item |                                               |                     |                        |                         |                |            |
| PSCI 237W - Domestic Social Policy<br>PSCI 248W - Discrimination           |                 |        | Section                     | Instructional<br>Format                       | Meeting<br>Patterns | Registration<br>Status | Instructor              | Start Date     | End Date   |
| PSCI 202W - Argument in Pol Sci<br>PSCI 273 - Government & Politics-Ussr   |                 |        | WRTG 105-40873 - Trump's    | Lecture                                       |                     | Completed              | Adam Stauffer           | 01/17/2018     | 05/13/2018 |
| ECON 108 - Principles of Economics                                         |                 |        |                             |                                               |                     |                        |                         |                |            |

**Note:** There may be courses that are taken that do not fulfill a requirement for your degree and are in excess (not used for a requirement or repeated). You can find these courses in the Unused Registration section.

2. Click the number next to the **Unused Registration** section to show course(s) in a grid

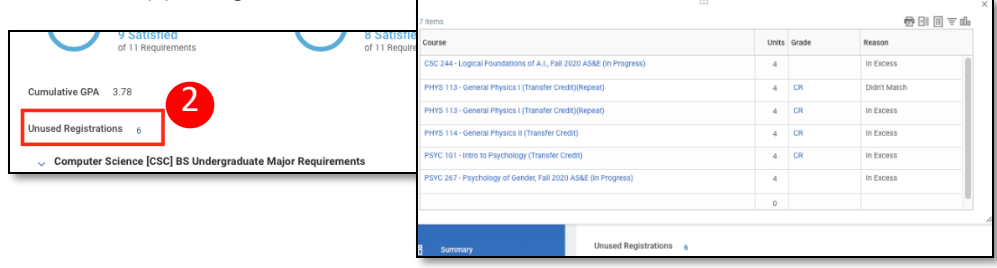

### Viewing Overrides in Degree Progress...

The College or a department may make an exception for a student to one of the academic requirements. In UR Student the Academic Requirement will then have an override placed on it. For example, a student is earning 2 degrees is required to take 136 credit hours instead of 128 credit hours. You can view an academic override by looking at the academic requirement.

1. Click the blue hyperlink and look to view courses that are being used to satisfy the requirement within the **Requirement** section

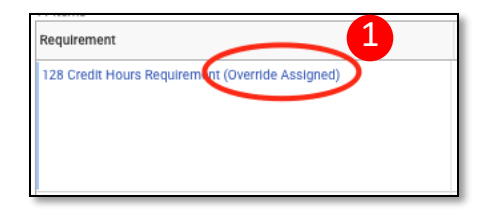

2. At the bottom of the list you will see the **Overrides** being used.

| PHYS 114 - General Physics II  | (Transfer Credit)        | 4 |               |           |                                           |   |
|--------------------------------|--------------------------|---|---------------|-----------|-------------------------------------------|---|
| PHYS 113 - General Physics I ( | Transfer Credit)(Repeat) |   |               |           |                                           |   |
| MATH 161 - Calculus Ia (Trans  | fer Credit)              |   |               |           |                                           |   |
| MATH 162 - Calculus IIa (Trans | sfer Credit)             |   |               | 4         | 1                                         |   |
| Overrides                      |                          |   |               |           |                                           |   |
|                                |                          |   |               |           |                                           |   |
| Override Type                  | Override Status          |   | Current Units | New Units | Override Comments                         |   |
| Override Type Adjust Units     | Override Status Approved |   | Current Units | New Units | Dverride Comments<br>ouble Degree Require | e |

**Tip:** If you need assistance in viewing and understanding your Academic Progress, please contact your major advisor, CCAS or the AS&E Registrar's office.

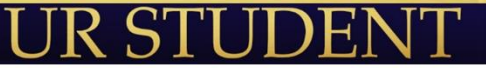